## Quality of Service

You can configure the Quality of Service to apply different priorities to traffic on the router. Click on **Add** to view the *Add Network Traffic Class Rule* screen.

| PARADYNE<br>Adsl cpi                                                                                                    |                          |                              |                                   |                    |               |                              |          |                             |                |                            |               |        |        |
|----------------------------------------------------------------------------------------------------|--------------------------|------------------------------|-----------------------------------|--------------------|---------------|------------------------------|----------|-----------------------------|----------------|----------------------------|---------------|--------|--------|
| Welcome                                                                                                    | <b>Quality</b><br>Choose | <b>y of Serv</b><br>Add or R | <b>ice Setup</b><br>emove to conf | igure net          | work traf     | fic cla:                     | sses.    |                             |                |                            |               |        |        |
|                                                                                                    |                          | MARK                         |                                   |                    |               | TRAFFIC CLASSIFICATION RULES |          |                             |                |                            | 3             |        |        |
| 🗄 🧰 NAT                                                                                                    |                          | SET-1                        |                                   |                    |               |                              | 42       | SET-2                       |                |                            |               |        |        |
| Firewall     Filtering     MAC Filtering     MAC Filtering     Parental Control                                                                                                    | Name                     | Priority                     | IP<br>Precedence                  | Type of<br>Service | WAN<br>802.1P | Lan<br>Port                  | Protocol | Source<br>Address /<br>Mask | Source<br>Port | Dest.<br>Address /<br>Mask | Dest.<br>Port | 802.1P | Remove |
| Ouality of Service     Ouality of Service     Outing     Outing     Outi |                          | <u>.</u>                     |                                   | t:                 |               |                              | Add      |                             |                |                            |               | й.<br> |        |

This screen allows you to add a network traffic class rule. Procedures for this setup are as follows—

- 1. Give a name to this traffic class.
- 2. Assign a priority level-low, medium, and high-to this traffic class.
- 3. Select an IP precedence from the 0-7 range.
- 4. Enter an IP Type of Service from the following selections-
  - Normal Service
  - Minimize Cost
  - Maximize Reliability
  - Maximize Throughput
  - Minimize Delay
- 5. Last, enter the traffic conditions for the class such as the protocol (TCP / UDP, TCP, UDP, or ICMP) to be used. Click **Save / Apply** to save the settings.

| PARADYN                                                                   | E                                                                                                    |      |
|---------------------------------------------------------------------------|----------------------------------------------------------------------------------------------------|------|
| ADSL C                                                                    |                                                                                                    |      |
|                                                                           |                                                                                                    |      |
| Welcome Device Info Ouick Setup WAN UNAT UNAT UNAT UNAT UNAT UNAT UNAT UN | Add Network Traffic Class Rule         The screen creates a traffic class rule to classify the upstream traffic, assign queuing priority and optionally overwrite<br>the IP header TOS byte. A rule consists of a class name and at least one condition below. All of the specified<br>conditions in this classification rule must be satisfied for the rule to take effect. Click 'Save/Apply' to save and activate<br>the rule.         Traffic Class Name:         Assign Priority and/or IP Precedence and/or Type Of Service for the class         If non-blank value is selected for 'Mark IP Precedence' and/or 'Mark IP Type Of Service', the corresponding TOS byte<br>in the IP header of the upstream packet will be overwritten by the selected value.         Assign ATM Transmit Priority:       ¥         Mark IP Type Of Service:       ¥         Mark IP Type Of Service:       ¥         Mark IP Type Of Service:       ¥         Mark 10 Type Of Service:       ¥         Mark 10 Type Of Service:       ¥         Mark 10 Type Of Service:       ¥         Mark 10 Type Of Service:       ¥         Mark 10 Type Of Service:       ¥         Mark 10 Type Of Service:       ¥         Mark 10 Type Of Service:       ¥         Mark 802.1 pi f802.1 q is enabled on WAN:       ¥ | 10 m |
|                                                                           | Specify Traffic Classification Rules                                                                                                    |      |
|                                                                           | Enter the following conditions either for IP level, SET-1, or for IEEE 802.1p, SET-2.                                                                                                    |      |
|                                                                           | SET-1                                                                                                    |      |
|                                                                           | Physical LAN Port:                                                                                                    |      |
|                                                                           | Protocol:                                                                                                    |      |
|                                                                           | Source IP Address:                                                                                                    |      |
|                                                                           | Source Subnet Mask:                                                                                                    |      |
|                                                                           | UDP/TCP Source Port (port or port;port);                                                                                                    |      |
|                                                                           | Destination IP Address:                                                                                                    |      |
|                                                                           | Destination Subnet Mask:                                                                                                    |      |
|                                                                           | LIDP/TCP Destination Part (nort or portmort):                                                                                                    |      |
|                                                                           |                                                                                                    |      |
|                                                                           | SET-2                                                                                                    |      |
|                                                                           | 802.1p Priority:                                                                                                    |      |
|                                                                           | Save/Apply                                                                                                    |      |
|                                                                           |                                                                                                    |      |
| Douting                                                                   |                                                                                                    |      |

### Routing

### **Default Gateway**

You can enable automatic assigned default gateway on the Routing - Default Gateway screen. As default, the box is checked for automatic assigned default gateway to be enabled. Click the **Save / Apply** button to enable or disable this feature.

| PARADYN                                                                                                    |                                                                                                    |
|----------------------------------------------------------------------------------------------------|----------------------------------------------------------------------------------------------------|
| ADSL CI                                                                                                    |                                                                                                    |
|                                                                                                    |                                                                                                    |
| Welcome                                                                                                    | Routing Default Gateway                                                                                                    |
| Quick Setup Cuick Setup Cuick | If Enable Automatic Assigned Default Gateway checkbox is selected, this router will accept the first received default<br>gateway assignment from one of the PPPoA, PPPoE or MER/DHCP enabled PVC(s). If the checkbox is not selected,<br>enter the static default gateway AND/OR a WAN interface. Click 'Save/Apply' button to save it. |
|                                                                                                    | NOTE: If changing the Automatic Assigned Default Gateway from unselected to selected, You must reboot the router to<br>get the automatic assigned default gateway.                                                                                                    |
| Default Gateway     Default Gateway     Rip     Rip     DNS     DNS     DNS     DNS     Port Mapping     DFSec     Certificate      Wireless                                                                                                    | ✓ Enable Automatic Assigned Default Gateway                                                                                                    |
|                                                                                                    | Save/Apply                                                                                                    |

If you do not want to enable Automatic Assigned Default Gateway, then uncheck the box as seen below. You will be given the choice to use the default gateway IP address. If you decide to change the automatic assigned default gateway address, you must reboot the router to be assigned a new default gateway IP address. Also, select the WAN interface that you will be using. Click on **Save / Apply** to save the settings.

| PARADYN                                             |                                                                                                    |
|-----------------------------------------------------|----------------------------------------------------------------------------------------------------|
| ADSL CI                                             |                                                                                                    |
|                                                     |                                                                                                    |
| Welcome                                             | Routing Default Gateway                                                                                                    |
| Quick Setup<br>Advanced Setup<br>WAN                | If Enable Automatic Assigned Default Gateway checkbox is selected, this router will accept the first received default<br>gateway assignment from one of the PPPoA, PPPoE or MER/DHCP enabled PVC(s). If the checkbox is not selected,<br>enter the static default gateway AND/OR a WAN interface. Click 'Save/Apply' button to save it. |
| AAT     Firewall     Quality of Service     Routing | NOTE: If changing the Automatic Assigned Default Gateway from unselected to selected, You must reboot the router to<br>get the automatic assigned default gateway.                                                                                                    |
| Default Gateway                                     | Enable Automatic Assigned Default Gateway                                                                                                    |
| ADSL     Port Mapping     Pose                      | Use Default Gateway IP Address                                                                                                    |
| E-C Certificate<br>■-C Vireless                     | Use Interface pppoe_3_38_1/ppp_3_8_1                                                                                                    |
| ⊢ Ulagnostics<br>⊞- C Management                    | Save/Apply                                                                                                    |

### Static Route

The Static Route page can be used to add a routing table (a maximum of 32 entries can be configured). Click on **Next** to add.

| PARADYNE                                                                                                    | -                   |                             |                               |                        |                    |        |
|----------------------------------------------------------------------------------------------------|---------------------|-----------------------------|-------------------------------|------------------------|--------------------|--------|
| ADSL CPL                                                                                                    |                     | _                           | _                             | -                      | -                  |        |
| Welcome<br>Device Info<br>Quick Setup                                                                                                    | Routing Static Rout | e (A maximum<br>Destination | 32 entries car<br>Subnet Mask | n be config<br>Gateway | ured)<br>Interface | Remove |
| Advanced Setup<br>WAN<br>LAN<br>LAN<br>Cality of Service<br>Cality of Service<br>C |                     |                             | Add                           | Remove                 |                    |        |

Enter the route information and then save and apply your configurations.

| PARADYN                                                                                                    |                                                                                                    |
|----------------------------------------------------------------------------------------------------|----------------------------------------------------------------------------------------------------|
| ADSL CI                                                                                                    |                                                                                                    |
|                                                                                                    |                                                                                                    |
| Welcome                                                                                                    | Routing Static Route Add                                                                                                    |
| Ouick Setup     Advanced Setup     WAN     LAN                                                                                                    | Enter the destination network address, subnet mask, gateway AND/OR available WAN interface then click "Save/Apply"<br>to add the entry to the routing table. |
| ⊞ · 🛄 NAT<br>⊞ · 🛄 Firewall                                                                                                    | Destination Network Address:                                                                                                    |
| Quality of Service     Routing     Default Gateway                                                                                                    | Subnet Mask:                                                                                                    |
|                                                                                                    | Use Gateway IP Address                                                                                                    |
|                                                                                                    | Use Interface pppoa_3_38_1/ppp_3_38_1                                                                                                    |
| Port Mapping     Port Mapping     Port Generation     Port Mapping     Port Mapping     Port Mapping     Port Mapping     Diagnostics     Port Management | Save/Apply                                                                                                    |
|                                                                                                    |                                                                                                    |

### RIP

If RIP (Routing Information Protocol) is enabled, the router operation can be configured as active or passive.

| PARADYNE                                                                                                    | *                                                                           |                                                            |                                                            |                                                                   |                                                                                                    |
|----------------------------------------------------------------------------------------------------|-----------------------------------------------------------------------------|------------------------------------------------------------|------------------------------------------------------------|-------------------------------------------------------------------|----------------------------------------------------------------------------------------------------|
| ADSL CPI                                                                                                    |                                                                             |                                                            |                                                            |                                                                   |                                                                                                    |
|                                                                                                    |                                                                             |                                                            |                                                            |                                                                   |                                                                                                    |
| Welcome                                                                                                    | Routing                                                                     | RIP Confi                                                  | guration                                                   |                                                                   |                                                                                                    |
| Ourick Setup     Ourick Setup     O | To activate F<br>interface, se<br>interface. Cli<br>selected.<br>Global RIP | RIP for the<br>lect the de<br>ick the 'Ap<br><b>Mode (</b> | device, sele<br>sired RIP ve<br>ply' button to<br>Disabled | ct the 'Enablec<br>rsion and oper<br>o save the conf<br>C Enabled | d' radio button for Global RIP Mode. To configure an individual<br>ration,followed by placing a check in the 'Enabled' checkbox for the<br>figuration, and to start or stop RIP based on the Global RIP mode |
| Default Gateway     Static Route                                                                                                    | Interface                                                                   | VPI/VCI                                                    | Version                                                    | Operation                                                         | Enabled                                                                                                    |
|                                                                                                    | br0                                                                         | (LAN)                                                      | 2 🗸                                                        | Active -                                                          |                                                                                                    |
|                                                                                                    | ppp_3_38_1                                                                  | 3/38                                                       | 2 🗸                                                        | Passive 💌                                                         |                                                                                                    |
| Port Mapping     Port PrSec     Certificate     Wireless     Diagnostics     Management                                                                                                    |                                                                             |                                                            |                                                            |                                                                   | Apply                                                                                                    |

#### **DNS Server**

DNS

Use the DNS Server Configuration screen to request automatic assignment of a DNS or to specify a primary and secondary DNS.

| PARADY                                                                                                    | NE°                                                                                                    |
|----------------------------------------------------------------------------------------------------|----------------------------------------------------------------------------------------------------|
| ADSL C                                                                                                    |                                                                                                    |
| Welcome                                                                                                    | DNS Server Configuration                                                                                                    |
| Advanced Setup     Advanced Setup     WAN     LAN     An     Arrow I LAN     Outlity of Service     Coulity of Service     DNS Server | If 'Enable Automatic Assigned DNS' checkbox is selected, this router will accept the first received DNS assignment from<br>one of the PPPoA, PPPoE or MER/DHCP enabled PVC(s) during the connection establishment. If the checkbox is not<br>selected, enter the primary and optional secondary DNS server IP addresses. Click 'Save' button to save the new<br>configuration. You must reboot the router to make the new configuration effective. |
| Dynamic DNS     ADSL     Port Mapping     PSec     Certificate     Wireless     Diagnostics     Management                            | Save                                                                                                    |

If you uncheck the *Enable Automatic Assigned DNS* checkbox, then there will be two additional fields—primary and secondary DNS server—to enter as seen below.

| PARADYN                                                              | E°                                                                                                    |
|----------------------------------------------------------------------|----------------------------------------------------------------------------------------------------|
| ADSL CI                                                              |                                                                                                    |
| Welcome                                                              | DNS Server Configuration                                                                                                    |
| Device Info     Quick Setup                                          | If Enable 4 itomatic Assigned DNS' checkhov is solected, this router will accent the first received DNS assignment from                                                                                                    |
| Advanced Setup     WAN     D LAN     DAT     Firewall                | one of the PPPoA, PPPoE or MER/DHCP enabled PVC(s) during the connection establishment. If the checkbox is not<br>selected, enter the primary and optional secondary DNS server IP addresses. Click 'Save' button to save the new<br>configuration. You must reboot the router to make the new configuration effective. |
| Quality of Service     Routing     DNS     DNS Server     DNS Server | Enable Automatic Assigned DNS                                                                                                    |
| ADSL                                                                 | Primary DNS server:                                                                                                    |
| IPSec     IPSec     Contificate     Diagnostics     Management       | Save                                                                                                    |

## Dynamic DNS

Dynamic DNS is a service for allowing an Internet domain name to be assigned to a varying IP address. This makes it possible for other sites on the Internet to establish connections to your router without needing to track the IP address themselves. Click on Add to set up a dynamic DNS configuration.

| PARADYN                                                                                                    |                                                                                                    |                                                                  |                                                             |                                               |                                              |                                      |                    |              |
|----------------------------------------------------------------------------------------------------|----------------------------------------------------------------------------------------------------|------------------------------------------------------------------|-------------------------------------------------------------|-----------------------------------------------|----------------------------------------------|--------------------------------------|--------------------|--------------|
| Welcome<br>Device Info<br>Quick Setup<br>Quick Setup<br>Advanced Setup<br>VAN<br>DAT<br>Policies<br>NAT<br>Duality of Service<br>Routing<br>DNS<br>DNS<br>DNS<br>DNS<br>DNS<br>DNS<br>DNS<br>DNS | Dynamic DNS<br>The Dynamic DNS service all<br>allowing your DSL router to b<br>Choose Add or Remove to co | lows you to alia<br>pe more easily<br>onfigure Dynan<br>Hostname | as a dynamic<br>accessed fro<br>nic DNS.<br>Username<br>Add | IP addres:<br>om various<br>Service<br>Remove | s to a static h<br>locations on<br>Interface | nostname in<br>the Interne<br>Remove | any of the m<br>t. | any domains, |
| ADSL     Ort Mapping     IPSec     Certificate     Orteless     Diagnostics     Management                                                                                                    |                                                                                                    |                                                                  |                                                             |                                               |                                              |                                      |                    |              |

This screen allows you to add a dynamic DNS address from DynDNS.org or TZO. Enter the hostname and the interface that you are using. Also enter the username and password assigned by the DNS service. Click on **Save / Apply** to save these configurations.

| PARADYN<br>Adsl gi                               | <b>PE</b>               |                                                   |
|--------------------------------------------------|-------------------------|---------------------------------------------------|
| Welcome     ⊕    Device Info     □ Device Source | Add dynamic DDNS        |                                                   |
| Advanced Setup                                   | This page allows you to | add a Dynamic DNS address from DynDNS.org or T2O. |
| LAN     INAT     Firewall                        | D-DNS provider          | DynDNS.org                                        |
|                                                  | Hostname<br>Interface   | pppoa_3_38_1/ppp_3_38_1 🔻                         |
| DNS Server<br>Dynamic DNS                        | DynDNS Settings         |                                                   |
| Port Mapping                                     | Username                |                                                   |
| ☐ IPSec                                          | Password                |                                                   |
|                                                  |                         | Save/Apply                                        |
|                                                  |                         |                                                   |

#### ADSL

The DSL settings page contains three sections—modulation and capability—that should be specified by your ISP. Consult with your ISP to select the correct settings for each. Then click on **Save / Apply** if you are finished or click on **Advanced Settings** if you want to configure more advanced settings.

| PARADYN<br>Adsl gf                                                                                                    | E°                                                                                                    |                  |
|----------------------------------------------------------------------------------------------------|----------------------------------------------------------------------------------------------------|------------------|
| Welcome  Cuck Setup  Advanced Setup  Advanced Setup  Advanced Setup  Advanced Setup  Advanced Setup  Cuck Setup  Cuck Setup  Cuck Setup  Cuck Setup  DNS  DNS  DNS  DNS  DNS  DNS  DNS  DN | DSL Settings<br>Select the modulation below.<br>© G.Dmt Enabled<br>© G.lite Enabled<br>© T1.413 Enabled<br>© ADSL2 Enabled<br>© ADSL2 Enabled<br>© ADSL2+ Enabled<br>© ADSL2+ Enabled<br>© AnnexM Enabled<br>Capability<br>© Bitswap Enable<br>© SRA Enable | dvanced Settings |

### **DSL Advanced Settings**

The test mode can be selected from the DSL Advanced Settings page. Test modes include—normal, reverb, medley, no retrain, and L3. After you make your selections of the test mode, click on **Apply** to save these settings first before you go to *Tone Selection*.

| PARADYN |                                                                                                    |                      |
|---------|----------------------------------------------------------------------------------------------------|----------------------|
| Welcome | DSL Advanced Settings<br>Select the test mode below.<br>Normal<br>Reverb<br>Medley<br>No retrain<br>C L3 | Apply Tone Selection |

### **Tone Settings**

The frequency band of ADSL is split up into 256 separate tones, each spaced 4.3125 kHz apart. With each tone carrying separate data, the technique operates as if 256 separate modems were running in parallel. The tone range is from 0 to 31 for upstream and from 32 to 255 for downstream. Do not change these settings unless directed by your ISP.

| 🚰 http://192.168.1.1/adslcfgtone.htr                        | nl - Microsoft In | nternet Explorer                              | _ 🗆 🗙     |
|-------------------------------------------------------------|-------------------|-----------------------------------------------|-----------|
|                                                             |                   |                                               |           |
|                                                             | ADS               | SL Tone Settings                              |           |
|                                                             | Ur                | ostream Tones                                 |           |
|                                                             |                   |                                               | 14 🔽 15   |
| <b>№</b> 16 <b>№</b> 17 <b>№</b> 18 <b>№</b> 19 <b>№</b> 20 | ☑ 21 ☑ 22         | ▼ 23 ▼ 24 ▼ 25 ▼ 26 ▼ 27 ▼ 28 ▼ 29 ▼          | 30 🗹 31   |
|                                                             | Dov               | wnstream Tones                                |           |
| IZ 32 IZ 33 IZ 34 IZ 35 IZ 36                               | 37 🗹 38           | ▼ 39 ▼ 40 ▼ 41 ▼ 42 ▼ 43 ▼ 44 ▼ 45 ▼          | 46 🗹 47   |
|                                                             | 🗹 53 🔽 54         | ▼ 55 ▼ 56 ▼ 57 ▼ 58 ▼ 59 ▼ 60 ▼ 61 ▼          | 62 🗹 63   |
| ▼ 64 ▼ 65 ▼ 66 ▼ 67 ▼ 68                                    | 69 🗹 70           | ▼ 71 ▼ 72 ▼ 73 ▼ 74 ▼ 75 ▼ 76 ▼ 77 ▼          | 78 🗹 79   |
| <b>№</b> 80 <b>№</b> 81 <b>№</b> 82 <b>№</b> 83 <b>№</b> 84 | 🗹 85 🔽 86         | ▼ 87 ▼ 88 ▼ 89 ▼ 90 ▼ 91 ▼ 92 ▼ 93 ▼          | 94 🗹 95   |
| ▼ 96 ▼ 97 ▼ 98 ▼ 99 ▼ 100                                   | 0 🔽 101 🗹 102     | 2 🗹 103 🗹 104 🔽 105 🔽 106 🗹 107 🔽 108 🔽 109 🔽 | 110 🗹 111 |
| ☑ 112 ☑ 113 ☑ 114 ☑ 115 ☑ 116                               | 5 🗹 117 🗹 118     | 119 🗹 120 🗹 121 🔽 122 🗹 123 🔽 124 🔽 125 🗹     | 126 🗹 127 |
| ☑ 128 ☑ 129 ☑ 130 ☑ 131 ☑ 132                               | 2 🗹 133 🗹 134     | 🗹 135 🗹 136 🗹 137 🔽 138 🗹 139 🗹 140 🔽 141 🗹   | 142 🗹 143 |
| ☑ 144 ☑ 145 ☑ 146 ☑ 147 ☑ 148                               | 3 🗹 149 🗹 150     | ) 🗹 151 🗹 152 🗹 153 🗹 154 🗹 155 🗹 156 🔽 157 🗹 | 158 🗹 159 |
| ✓ 160 ✓ 161 ✓ 162 ✓ 163 ✓ 164                               | 4 🗹 165 🗹 166     | i 🗹 167 🗹 168 🗹 169 🔽 170 🔽 171 🔽 172 🔽 173 🔽 | 174 🗹 175 |
| ☑ 176 ☑ 177 ☑ 178 ☑ 179 ☑ 180                               | ) 🗹 181 🗹 182     | 2 🗹 183 🗹 184 🗹 185 🗹 186 🗹 187 🔽 188 🔽 189 🔽 | 190 🗹 191 |
|                                                             | 5 🔽 197 🔽 198     | 199 🗹 200 🗹 201 🔽 202 🗹 203 🗹 204 🗹 205 🗹     | 206 🗹 207 |
|                                                             | 2 🔽 213 🔽 214     |                                               | 222 🗹 223 |
|                                                             | 3 🔽 229 🔽 230     | 0 🗹 231 🗹 232 🗹 233 🗹 234 🗹 235 🗹 236 🗹 237 🗹 | 238 🗹 239 |
| ☑ 240 ☑ 241 ☑ 242 ☑ 243 ☑ 244                               | 4 🗹 245 🗹 246     | ) 🗹 247 🗹 248 🗹 249 🗹 250 🗹 251 🗹 252 🗹 253 🗹 | 254 🗹 255 |
|                                                             | 1                 |                                               |           |
|                                                             | Check All         | Clear All   Apply   Close                     |           |

# **Port Mapping**

Port mapping is a feature that allows you to open ports to allow certain Internet applications on the WAN side to pass through the firewall and enter your LAN. To use this feature, mapping groups should be created.

Click on the **Add** button as displayed below. If you need to edit an entry, then click on the **Edit** button.

| PARADYNE                                                                                                    | •                                                    |                                                                                                    |                                            |                              |                                                                                                    |
|----------------------------------------------------------------------------------------------------|------------------------------------------------------|----------------------------------------------------------------------------------------------------|--------------------------------------------|------------------------------|----------------------------------------------------------------------------------------------------|
| ADGE OF                                                                                                    |                                                      |                                                                                                    |                                            |                              |                                                                                                    |
| Welcome                                                                                                    | Port Mapping so<br>To support this<br>button. The Re | A maximum 16 entries can be configured<br>upports multiple port to PVC and bridging groups<br>feature, you must create mapping groups with a<br>move button will remove the grouping and add th<br>wal ports on LAN(1-4) | l<br>Each grou<br>ppropriate<br>le ungroup | ıp will<br>LAN aı<br>ed inte | perform as an independent network.<br>nd WAN interfaces using the Add<br>rfaces to the Default group |
| DNS     DNS     DNS     DOSL     DOSL     D | Group Name                                           | Interfaces<br>LAN(1-4), nas 0 35, Wireless, Wireless Guest                                                                                                    | Remove                                     | Edit                         |                                                                                                    |
| Gertificate     Wireless     Diagnostics     Management                                                                                                    | Add Remov                                            | e                                                                                                    |                                            |                              |                                                                                                    |

After clicking the **Add** button, the below configuration screen appears, allowing you enter the groups and the interfaces they are associated with.

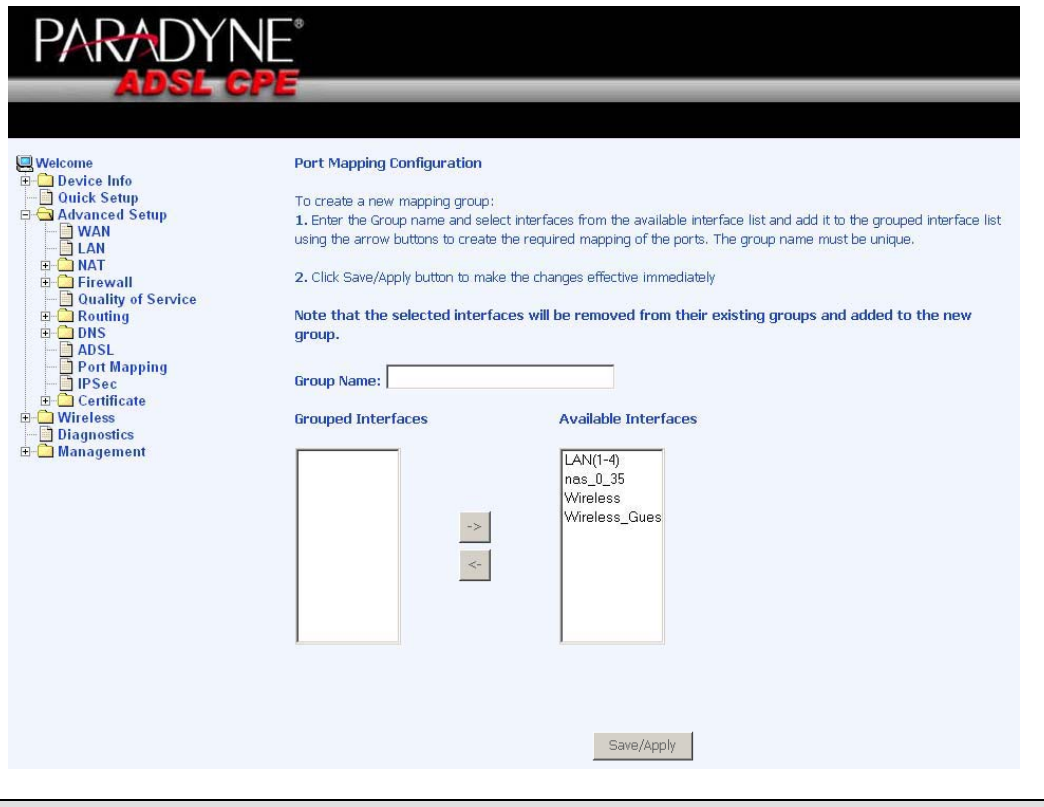

#### **IPSec**

Internet Protocol Security (IPSec) allows you to set up secure tunnel access between two IP addresses. Encryption and key exchange make this a secure way to access remote networks. Contact your ISP for the necessary information to correctly configure this connection.

| PARADYN<br>Adsl gf                                                                                                    |                   |                                                          |                                                        |                          |                  |
|----------------------------------------------------------------------------------------------------|-------------------|----------------------------------------------------------|--------------------------------------------------------|--------------------------|------------------|
| Welcome Device Info Ouick Setup Advanced Setup Advanced Setup LAN LAN Ouality of Service Routing DNS ADSL Port Mapping IPSec DNS DISS DISS Dagnostics Management | IPSec Tunnel Mode | e Connections<br>IPSec tunnel mode of<br>Connection Name | connections from this<br>Remote Gateway<br>Add New Con | page.<br>Local Addresses | Remote Addresses |

Click on **Add New Connection** to access the IPSec Settings screen to enter your configurations. Notice the **Show Advanced Settings** button at the bottom of the screen for additional encryption settings.

| PARADYN                                                                                                    |                                                                                                    |                                                                                                    |
|----------------------------------------------------------------------------------------------------|----------------------------------------------------------------------------------------------------|----------------------------------------------------------------------------------------------------|
| Welcome<br>Device Info<br>Duick Setup<br>Advanced Setup<br>WAN<br>LAN<br>NAT<br>Firewall<br>Ouality of Service<br>Routing<br>DNS<br>ADSL<br>Port Mapping<br>Disc<br>Certificate<br>Management | IPSec Settings<br>IPSec Connection Name<br>Remote IPSec Gateway Address (IP or Domain<br>Name)<br>Tunnel access from local IP addresses<br>IP Address for VPN<br>IP Subnetmask<br>Tunnel access from remote IP addresses<br>IP Address for VPN<br>IP Subnetmask<br>Key Exchange Method<br>Authentication Method<br>Pre-Shared Key | new connection         0.0.0         Subnet         0.0.0         255.255.0         Subnet         0.0.0         255.255.0         Subnet         0.0.0         255.255.255.0         Pre-Shared Key         rey |
|                                                                                                    | Perfect Forward Secrecy<br>Advanced IKE Settings                                                                                                    | Disable 🔽<br>Show Advanced Settings<br>Save / Apply                                                                                                    |

The following portion of the IPSec Settings screen can be seen when you click on the the **Show Advanced Settings** button.

|   | Advanced IKE Settings                        | Hide Advanced Settings |
|---|----------------------------------------------|------------------------|
|   | Phase 1                                      |                        |
| ( | Mode                                         | Main 🔽                 |
|   | Encryption Algorithm                         | 3DES 💌                 |
|   | Integrity Algorithm                          | MD5 -                  |
|   | Select Diffie-Hellman Group for Key Exchange | 1024bit 💌              |
|   | Key Life Time                                | 3600 Seconds           |
|   | Phase 2                                      |                        |
|   | Encryption Algorithm                         | 3DES 💌                 |
|   | Integrity Algorithm                          | MD5 V                  |
|   | Select Diffie-Hellman Group for Key Exchange | 1024bit 💌              |
|   | Key Life Time                                | 3600 Seconds           |
|   |                                              | Save / Apply           |
|   |                                              |                        |

# Certificate

#### Local

A local certificate identifies yourself over the network. To apply for a certificate, click on **Create Certificate Request** and if you have an existing certificate, click on **Import Certificate** to retrieve it.

Zhone 4-Port Wireless Ethernet Router User Manual Version 1.0 Document #: BD-ZU0011-10

| PARADYN                                                                                                    |                                                                                                    |
|----------------------------------------------------------------------------------------------------|----------------------------------------------------------------------------------------------------|
| ADSL CP                                                                                                    |                                                                                                    |
| Welcome  Device Info  Ouick Setup  Advanced Setup  Advanced Setup  LAN  NAT  Firewall  Ouality of Service  Advanced Setup  LAN  Called Setup  LAN  Called Setup  Called Setup  LAN  Diss  LAN  Diss  LAN  Diss  Lan  Called Setup  Diss  Diss D | Local Certificates         Add, View or Remove certificates from this page. Local certificates are used by peers to verify your identity.         Maximum 4 certificates can be stored.         Name       In Use         Subject       Type         Action         Create       Create Request |

The below screen allows you to request a new certificate request. Enter the required information and click **Apply** to submit the request.

| PARADYN                                                                                                    | <u>IE</u>                                                  |                                                                            |                                           |
|----------------------------------------------------------------------------------------------------|------------------------------------------------------------|----------------------------------------------------------------------------|-------------------------------------------|
| ADSL C                                                                                                    | PE                                                         |                                                                            |                                           |
| ₩elcome<br>⊕- C Device Info                                                                                                    | Create new certificate r                                   | equest                                                                     |                                           |
| - 📄 Quick Setup<br>- 🔄 Advanced Setup<br>- 📄 WAN                                                                                                    | To generate a certificate si<br>Name, and the 2-letter Cou | gning request you need to include Commor<br>ntry Code for the certificate. | n Name, Organization Name, State/Province |
| IAN<br>IIIIIIIIIIIIIIIIIIIIIIIIIIIIIIIIIII                                                                                                    | Certificate Name:<br>Common Name:                          |                                                                            |                                           |
| Quality of Service     Guality of Service     Double Control Control Cont     | Organization Name :                                        |                                                                            |                                           |
| ADSL<br>Port Mapping                                                                                                    | Country/Region Name:                                       | US (United States)                                                         |                                           |
| Ceruncate Colocal Colocal Col |                                                            | Apply                                                                      |                                           |

Additionally, if you have a certificate already, you can simply import the certificate by pasting the certificate content and private key into the space provided. Click **Apply** to submit the request to import the certificate.

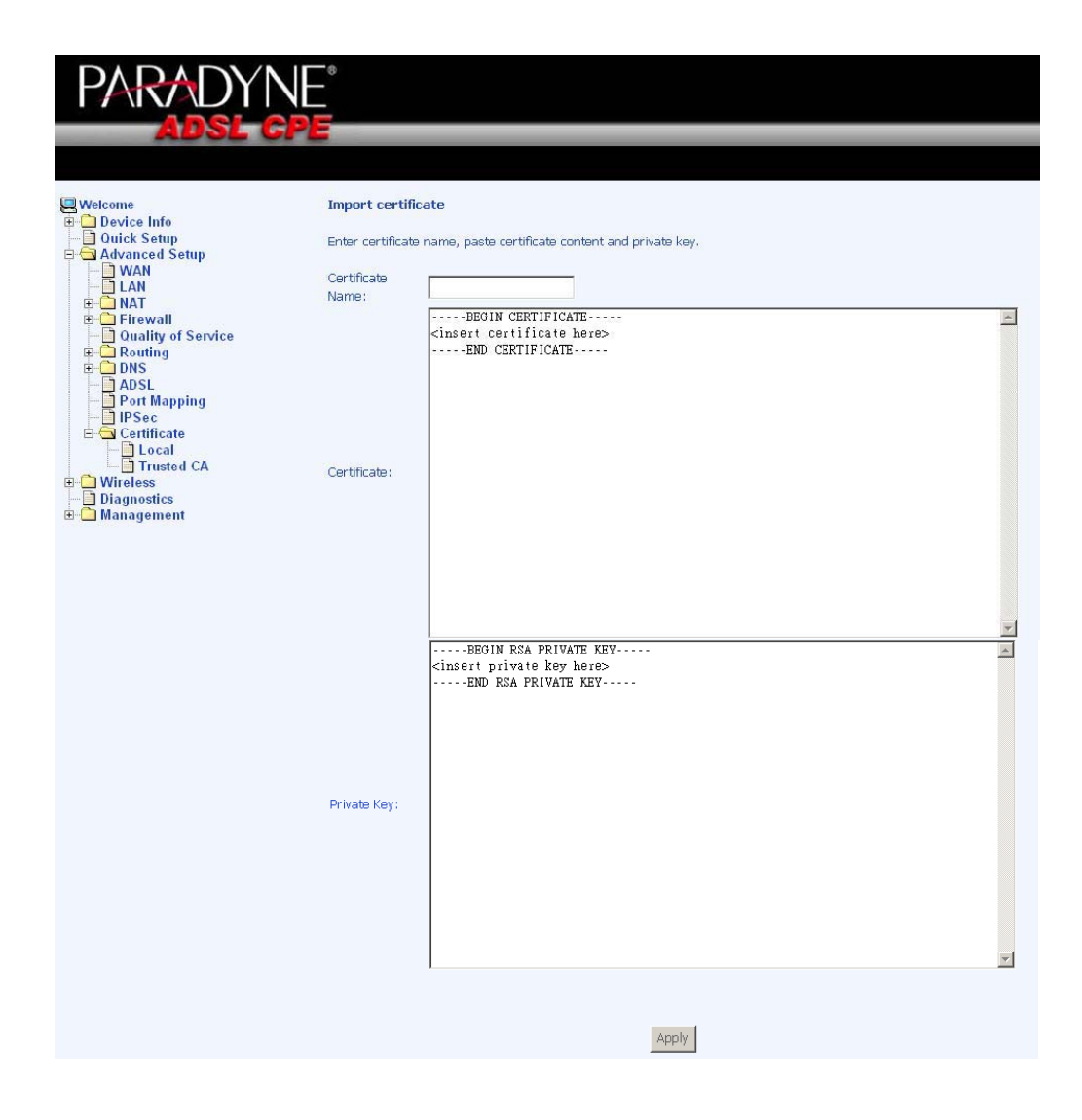

## **Trusted CA**

The trusted certificate authority (CA) allows you to verify the certificates of your peers. Note that you can store up to 4 certificates. The below screen also allows you to view the CA's that you may have already added and can be removed. Click on **Import Certificate** to continue to the next screen.

| PARADYN                                                                                                    |                                                                                                    |
|----------------------------------------------------------------------------------------------------|----------------------------------------------------------------------------------------------------|
| ADSL CP                                                                                                    |                                                                                                    |
| Welcome  Device Info Ouick Setup Ouick Setup Ouick Setup Culture Ouick Setup Ouick Setup | Trusted CA (Certificate Authority) Certificates         Add, View or Remove certificates from this page. CA certificates are used by you to verify peers' certificates.         Maximum 4 certificates can be stored.         Name       Subject       Type       Action         Import Certificate |

Paste the content of the certificate that you wish to add and click Apply.

| PARADYN                                                                                                    | <b>NE</b> °                                               |                                                    |   |
|----------------------------------------------------------------------------------------------------|-----------------------------------------------------------|----------------------------------------------------|---|
| Welcome<br>Device Info<br>Ouick Setup<br>Advanced Setup<br>Advanced Setup<br>Advanced Setup<br>Characteristics<br>Port Mapping<br>Port Mapping<br>Port Mapping<br>Port Mapping<br>Diagnostics<br>Management | Import CA ce<br>Enter certificate<br>Certificate<br>Name: | ertificate ate name and paste certificate content. | × |
|                                                                                                    |                                                           | Apply                                              |   |

# Wireless

The router's wireless feature can be configured to your needs. Sections covered under the wireless section include—basic, security, MAC filter, wireless bridge, advanced, quality of service and station info.

#### Basic

The below **Wireless** - **Basic** screen allows you to enable or disable wireless function. You can also hide the access point so others cannot see your ID on the network. If you enable wireless, be sure to enter an SSID, your wireless network name and select the country that you are in.

| PARADYN                                                                                                    | NE°                                                                                                    |
|----------------------------------------------------------------------------------------------------|----------------------------------------------------------------------------------------------------|
| Weicome<br>Device Info<br>Quick Setup<br>Advanced Setup<br>Basic<br>Security<br>MAC Filter<br>Wireless Bridge<br>Advanced<br>Quality of Service<br>Station Info<br>Diagnostics<br>Management | Wireless Basic   Wireless Basic This page allows you to configure basic features of the wireless LAN interface. You can enable or disable the wireless LAN interface, hide the network from active scans, set the wireless network name (also known as SSID) and restrict to channel set based on country requirements. Click "Apply" to configure the basic wireless options. <ul> <li>mable Wireless</li> <li>Hide Access Point</li> </ul> SID: <ul> <li>proadcom</li> <li>SSID:</li> <li>2:66:60:11:12:06</li> </ul> Country: UNITED STATES <ul> <li>mable Guest SSID</li> <li>Guest SSID:</li> <li>Guest</li> </ul> |
|                                                                                                    |                                                                                                    |

#### Security

The next screen is the **Wireless** - **Security** screen which allows you to select the network authentication method and to enable or disable WEP encryption. Note that depending on the network authentication that is selected, the screen will change accordingly so additional fields can be configured for the specific authentication method.

Network authentication methods include the following-

• **Open**—anyone can access the network. The default is a disabled WEP encryption setting.

| PARADYN<br>Adsl g                                                                                                    | VE°<br>Pe                                                                                                    |                                                                                                    |
|----------------------------------------------------------------------------------------------------|----------------------------------------------------------------------------------------------------|----------------------------------------------------------------------------------------------------|
| Welcome     Device Info     Ouick Setup     Advanced Setup     Basic     Security     MAC Filter     Quality of Service     Station Info     Diagnostics     Management | Wireless Security<br>This page allows you to con<br>authentication method, sele<br>wireless network and specif<br>Click "Apply" to configure th<br>Select SSID:<br>Network Authentication:<br>WEP Encryption: | figure security features of the wireless LAN interface. You can sets the network<br>cting data encryption, specify whether a network key is required to authenticate to this<br>fy the encryption strength.<br>e wireless security options.<br>Broadcom v<br>Open v<br>Disabled v<br>Save/Apply |

• Shared—WEP encryption is enabled and encryption key strength of 64-bit or 128-bit needs to be selected. Click on Set Encryption Keys to manually set the network encryption keys. Up to 4 different keys can be set and you can come back to select which one to use at anytime.

| PARADYN                                                                      | NE°                                                                                                    |                                                                                                    |
|------------------------------------------------------------------------------|----------------------------------------------------------------------------------------------------|----------------------------------------------------------------------------------------------------|
| ADSL C                                                                       | PE                                                                                                    |                                                                                                    |
|                                                                              |                                                                                                    |                                                                                                    |
| Welcome                                                                      | Wireless Security                                                                                                    |                                                                                                    |
| Device Info     Ouick Setup     Advanced Setup     Wireless     Device Basic | This page allows you to con<br>authentication method, sele<br>wireless network and specil<br>Click "Apply" to configure th | ifigure security features of the wireless LAN interface. You can sets the network<br>cting data encryption, specify whether a network key is required to authenticate to this<br>fy the encryption strength.<br>e wireless security options. |
|                                                                              | Select SSID:                                                                                                    | Broadcom 💌                                                                                                    |
| Wireless Bridge     Advanced     Quality of Service                          | Network Authentication:                                                                                                    | Shared                                                                                                    |
| Diagnostics                                                                  | WEP Encryption:                                                                                                    | Enabled                                                                                                    |
| 🖻 🗀 Management                                                               | Encryption Strength:                                                                                                    | 128-bit 💌                                                                                                    |
|                                                                              | Current Network Key:                                                                                                    | 2                                                                                                    |
|                                                                              | Network Key 1:                                                                                                    |                                                                                                    |
|                                                                              | Network Key 2:                                                                                                    |                                                                                                    |
|                                                                              | Network Key 3:                                                                                                    |                                                                                                    |
|                                                                              | Network Key 4:                                                                                                    |                                                                                                    |
|                                                                              |                                                                                                    | Enter 13 ASCII characters or 26 hexadecimal digits for 128-bit encryption keys<br>Enter 5 ASCII characters or 10 hexadecimal digits for 64-bit encryption keys                                                                               |
|                                                                              |                                                                                                    | Save/Apply                                                                                                    |

• **802.1X**—requires mutual authentication between a client station and the router by including a RADIUS-based authentication server. Information about the RADIUS server such as its IP address, port and key must be entered. WEP encryption is also enabled and the encryption strength must also be selected.

| PARADYN                                                                                                    | JE°                                                                                                    |                                                                                                    |
|----------------------------------------------------------------------------------------------------|----------------------------------------------------------------------------------------------------|----------------------------------------------------------------------------------------------------|
| ADSL G                                                                                                    | PE                                                                                                    |                                                                                                    |
|                                                                                                    |                                                                                                    |                                                                                                    |
| Welcome<br>Ouick Setup<br>Advanced Setup<br>Basic<br>Security<br>MAC Filter<br>Vireless Bridge<br>Advanced<br>Ouality of Service<br>Station Info<br>Diagnostics<br>Management | Wireless Security<br>This page allows you to confi<br>authentication method, select<br>wireless network and specify<br>Click "Apply" to configure the<br>Select SSID:<br>Network Authentication:<br>RADIUS Server IP Address:<br>RADIUS Server IP Address:<br>RADIUS Port:<br>RADIUS Key:<br>WEP Encryption:<br>Encryption Strength:<br>Current Network Key:<br>Network Key 1:<br>Network Key 3:<br>Network Key 4: | gure security features of the wireless LAN interface. You can sets the network ing data encryption, specify whether a network key is required to authenticate to this the encryption strength.<br>wireless security options.<br>Broadcom  BO2.1X  BO2.1X |

• WPA-(Wi-Fi Protected Access)- usually used for the larger Enterprise environment, it uses a RADIUS server and TKIP (Temporal Key Integrity Protocol) encryption (instead of WEP encryption which is disabled). TKIP uses128-bit dynamic session keys (per user, per session, and per packet keys).

| PARADYN                                                                                                    |                                                                                                    |                                                                                                    |
|----------------------------------------------------------------------------------------------------|----------------------------------------------------------------------------------------------------|----------------------------------------------------------------------------------------------------|
| Welcome<br>Device Info<br>Quick Setup<br>Advanced Setup<br>Basic<br>Security<br>MAC Filter<br>Wireless Bridge<br>Advanced<br>Quality of Service<br>Station Info<br>Diagnostics<br>Management | Wireless Security<br>This page allows you to confi<br>authentication method, select<br>wireless network and specify<br>Click "Apply" to configure the<br>Select SSID:<br>Network Authentication:<br>WPA Group Rekey Interval:<br>RADIUS Server IP Address:<br>RADIUS Server IP Address:<br>RADIUS Port:<br>RADIUS Key:<br>WPA Encryption:<br>WEP Encryption: | gure security features of the wireless LAN interface. You can sets the network ting data encryption, specify whether a network key is required to authenticate to this the encryption strength.<br>wireless security options.<br>Broadcom v<br>WPA v<br>D<br>D<br>D<br>D<br>D<br>D<br>D<br>D<br>D<br>D<br>D<br>D<br>D |
|                                                                                                    |                                                                                                    |                                                                                                    |

• WPA-PSK (Wi-Fi Protected Access - Pre-Shared Key)—WPA for home and SOHO environments also using the same strong TKIP encryption, per-packet

key construction, and key management that WPA provides in the enterprise environment. The main difference is that the password is entered manually. A group re-key interval time is also required.

| PARADYN                      | NE°                                                                                                    |                                                                                                    |  |  |  |
|------------------------------|----------------------------------------------------------------------------------------------------|----------------------------------------------------------------------------------------------------|--|--|--|
| ADSL C                       | PE                                                                                                    |                                                                                                    |  |  |  |
|                              |                                                                                                    |                                                                                                    |  |  |  |
|                              |                                                                                                    |                                                                                                    |  |  |  |
| Welcome                      | Wireless Security                                                                                              |                                                                                                    |  |  |  |
| 🖻 🗋 Device Info              | a set of the second second second second second second second second second second second second second second |                                                                                                    |  |  |  |
| Quick Setup                  | This page allows you to confi                                                                                  | rigure security features of the wireless LAN interface. You can sets the network                                                                                               |  |  |  |
| H Advanced Setup             | wireless petwork and specify                                                                                   | authentication method, selecting data encryption, specify whether a network key is required to authenticate to this<br>wireless network and specify the encryption attemption. |  |  |  |
| Basic                        | Click "Apply" to configure the                                                                                 | e wireless security options.                                                                                                    |  |  |  |
| - Security                   | FF7 5                                                                                                    |                                                                                                    |  |  |  |
| MAC Filter                   | Select SSID:                                                                                                   | Broadcom 💌                                                                                                    |  |  |  |
| Wireless Bridge              |                                                                                                    |                                                                                                    |  |  |  |
| Quality of Service           | Network Authentication:                                                                                        | WPA-PSK                                                                                                    |  |  |  |
| Station Info                 |                                                                                                    |                                                                                                    |  |  |  |
| - Diagnostics                | WPA Pre-Shared Key:                                                                                            | Click here to display                                                                                                    |  |  |  |
| ⊞ <mark></mark> ] Management | WPA Group Rekey Interval:                                                                                      |                                                                                                    |  |  |  |
|                              | WPA Encryption:                                                                                                |                                                                                                    |  |  |  |
|                              | WEP Encryption:                                                                                                | Disabled -                                                                                                    |  |  |  |
|                              |                                                                                                    |                                                                                                    |  |  |  |
|                              |                                                                                                    |                                                                                                    |  |  |  |
|                              |                                                                                                    | Save/Apply                                                                                                    |  |  |  |
|                              |                                                                                                    |                                                                                                    |  |  |  |

• WPA2 (Wi-Fi Protected Access 2)—second generation of WPA which uses AES (Advanced Encryption Standard) instead of TKIP as its encryption method. Network re-auth interval is the time in which another key needs to be dynamically issued.

| PARADYN                                               | E                                                                                                    |                                                                                                    |
|-------------------------------------------------------|----------------------------------------------------------------------------------------------------|----------------------------------------------------------------------------------------------------|
| ADSL CI                                               |                                                                                                    |                                                                                                    |
|                                                       |                                                                                                    |                                                                                                    |
| Welcome                                               | Wireless Security                                                                                                    |                                                                                                    |
| Ouick Setup     Advanced Setup     Wireless     Basic | This page allows you to config<br>authentication method, select<br>wireless network and specify<br>Click "Apply" to configure the | gure security features of the wireless LAN interface. You can sets the network<br>ing data encryption, specify whether a network key is required to authenticate to this<br>the encryption strength.<br>wireless security options. |
| MAC Filter                                            | Select SSID:                                                                                                    | Broadcom 💌                                                                                                    |
| Wireless Bridge<br>Advanced<br>Quality of Service     | Network Authentication:                                                                                                    | WPA2                                                                                                    |
| Diagnostics                                           | WPA2 Preauthentication:                                                                                                    | Disabled 💌                                                                                                    |
| 🗄 🛄 Management                                        | Network Re-auth Interval:                                                                                                    | 36000                                                                                                    |
|                                                       | WPA Group Rekey Interval:                                                                                                    |                                                                                                    |
|                                                       | RADIUS Server IP Address:                                                                                                    | 0.0.0.0                                                                                                    |
|                                                       | RADIUS Port:                                                                                                    | 1812                                                                                                    |
|                                                       | RADIUS Key:                                                                                                    |                                                                                                    |
|                                                       | WPA Encryption:                                                                                                    | AES                                                                                                    |
|                                                       | WEP Encryption:                                                                                                    | Disabled 💌                                                                                                    |
|                                                       |                                                                                                    | Save/Apply                                                                                                    |

Zhone 4-Port Wireless Ethernet Router User Manual Version 1.0 Document #: BD-ZU0011-10 • WPA2-PSK (Wi-Fi Protected Access 2 - Pre-Shared Key)—suitable for home and SOHO environments, it also uses AES encryption and requires you to enter a password and an re-key interval time.

| PARADY                                                                | NE                                                                                                    |                                                                                                    |
|-----------------------------------------------------------------------|----------------------------------------------------------------------------------------------------|----------------------------------------------------------------------------------------------------|
| ADSL C                                                                | <b>PE</b>                                                                                                    |                                                                                                    |
|                                                                       |                                                                                                    |                                                                                                    |
| 🖳 Welcome                                                             | Wireless Security                                                                                                    |                                                                                                    |
| Device Info     Ouick Setup     Advanced Setup     Wireless     Basic | This page allows you to con<br>authentication method, sele<br>wireless network and specif<br>Click "Apply" to configure th | ifigure security features of the wireless LAN interface. You can sets the network<br>.cting data encryption, specify whether a network key is required to authenticate to this<br>fy the encryption strength.<br>ne wireless security options. |
| MAC Filter                                                            | Select SSID:                                                                                                    | Broadcom 💌                                                                                                    |
| Advanced<br>Quality of Service                                        | Network Authentication:                                                                                                    | WPA2 -PSK                                                                                                    |
| - Diagnostics                                                         | WPA Pre-Shared Key:                                                                                                    | Click here to display                                                                                                    |
| 🗄 🧰 Management                                                        | WPA Group Rekey Interval:                                                                                                  | 0                                                                                                    |
|                                                                       | WPA Encryption:                                                                                                    | AES                                                                                                    |
|                                                                       | WEP Encryption:                                                                                                    | Disabled 💌                                                                                                    |
|                                                                       |                                                                                                    | Save/Apply                                                                                                    |

• Mixed WPA2 / WPA-during transitional times for upgrades in the enterprise environment, this mixed authentication method allows "upgraded" and users not yet "upgraded" to access the network via the router. RADIUS server information must be entered for WPA and a as well as a group re-key interval time. Both TKIP and AES are used.

| PARADYN                                                                                                    | IE.                                                                                                    |                                                                                                    |
|----------------------------------------------------------------------------------------------------|----------------------------------------------------------------------------------------------------|----------------------------------------------------------------------------------------------------|
| ADSL G                                                                                                    | PE                                                                                                    |                                                                                                    |
|                                                                                                    |                                                                                                    |                                                                                                    |
| Welcome                                                                                                    | Wireless Security                                                                                                    |                                                                                                    |
| Device Info     Ouick Setup     Advanced Setup     Given Setup     Setup     Device Info     Device Info | This page allows you to confi<br>authentication method, select<br>wireless network and specify<br>Click "Apply" to configure the | gure security features of the wireless LAN interface. You can sets the network<br>ting data encryption, specify whether a network key is required to authenticate to this<br>the encryption strength.<br>wireless security options. |
| MAC Filter                                                                                                    | Select SSID:                                                                                                    | Broadcom 💌                                                                                                    |
| Wireless Bridge     Advanced     Ouality of Service                                                                                                    | Network Authentication:                                                                                                    | Mixed WPA2/WPA                                                                                                    |
| - Diagnostics                                                                                                    | WPA2 Preauthentication:                                                                                                    | Disabled 💌                                                                                                    |
| 🖻 🛄 Management                                                                                                    | Network Re-auth Interval:                                                                                                    | 36000                                                                                                    |
|                                                                                                    | WPA Group Rekey Interval:                                                                                                    | 0.                                                                                                    |
|                                                                                                    | RADIUS Server IP Address:                                                                                                    | 0.0.0.0                                                                                                    |
|                                                                                                    | RADIUS Port:                                                                                                    | 1812                                                                                                    |
|                                                                                                    | RADIUS Key:                                                                                                    |                                                                                                    |
|                                                                                                    | WPA Encryption:                                                                                                    | TKIP+AES                                                                                                    |
|                                                                                                    | WEP Encryption:                                                                                                    | Disabled 💌                                                                                                    |
|                                                                                                    |                                                                                                    | Save/Apply                                                                                                    |

Zhone 4-Port Wireless Ethernet Router User Manual Version 1.0

Document #: BD-ZU0011-10

• Mixed WPA2 / WPA-PSK-useful during transitional times for upgrades in the home or SOHO environment, a pre-shared key must be entered along with the group re-key interval time. Both TKIP and AES are also used.

| PARADYN            | NE°                                                                                                    |                                                                                                    |  |
|--------------------|----------------------------------------------------------------------------------------------------|----------------------------------------------------------------------------------------------------|--|
| ADSL G             | PE                                                                                                    |                                                                                                    |  |
|                    |                                                                                                    |                                                                                                    |  |
|                    |                                                                                                    |                                                                                                    |  |
| Welcome            | Wireless Security                                                                                                    |                                                                                                    |  |
| Device Info        |                                                                                                    |                                                                                                    |  |
| Quick Setup        | This page allows you to confi                                                                                                    | igure security features of the wireless LAN interface. You can sets the network                                 |  |
|                    | authentication method, selecting data encryption, specify whether a network key is required to authenticate to this<br>wireless network and specify the encryption strength |                                                                                                    |  |
| Basic              | Click "Apply" to configure the wireless security options.                                                                                                    |                                                                                                    |  |
|                    |                                                                                                    |                                                                                                    |  |
| MAC Filter         | Select SSID:                                                                                                    | Broadcom 💌                                                                                                    |  |
| - Advanced         |                                                                                                    |                                                                                                    |  |
| Quality of Service | Network Authentication:                                                                                                    | MIXed WPA2/WPA -PSK                                                                                             |  |
| Diagnostics        | WPA Pre-Shared Key:                                                                                                    | Click here to display                                                                                           |  |
| 🗄 🦳 Management     | WPA Group Rekey Interval:                                                                                                    |                                                                                                    |  |
|                    | WPA Encryption:                                                                                                    | TKIP+AES -                                                                                                    |  |
|                    | WEP Encryption:                                                                                                    | Disabled 🔻                                                                                                    |  |
|                    |                                                                                                    | Norman and Norman and Norman and Norman and Norman and Norman and Norman and Norman and Norman and Norman and N |  |
|                    |                                                                                                    |                                                                                                    |  |
|                    |                                                                                                    | Save/Apply                                                                                                    |  |
|                    |                                                                                                    |                                                                                                    |  |
|                    |                                                                                                    |                                                                                                    |  |

#### **MAC Filter**

The MAC filter screen allows you to manage MAC address filters. Add the MAC addresses that you want to manage and then select the mode that you want to use to manage them. You can disable this feature or you can allow or deny access to the MAC addresses that you add to the list.

|                                                                                                    | NE°<br>Pe           |                                                                             |
|----------------------------------------------------------------------------------------------------|---------------------|-----------------------------------------------------------------------------|
| Welcome<br>Device Info<br>Quick Setup<br>Advanced Setup<br>Basic<br>Security<br>MAC Filter<br>Wireless Bridge<br>Advanced<br>Quality of Service<br>Station Info<br>Diagnostics<br>Management | Wireless MAC Filter | MAC Restrict Mode:  C Disabled C Allow C Deny MAC Address Remove Add Remove |

The following screen appears when you want to add a MAC address to the filter. When completed, click on the **Save / Apply** button.

| PARADYNE<br>Adsl cpe                                                                                                    |                                                                                                    |
|----------------------------------------------------------------------------------------------------|----------------------------------------------------------------------------------------------------|
| Welcome     Wi       Device Info     Device Info       Quick Setup     Ent       Advanced Setup     Ent       Wireless     MAC       Security     MAC Filter       Advanced     Ouality of Service       Station Info     Diagnostics       Management     Management | reless MAC Filter<br>er the MAC address and click "Apply" to add the MAC address to the wireless MAC address filters.<br>C Address: |

### Wireless Bridge

In this next screen, you can select the mode you want the router to be in, either access point or wireless bridge.

| PARADYN<br>Adsl g                                                                                                    | NE°<br>Pe                                                                                                    |                                                                                                    |
|----------------------------------------------------------------------------------------------------|----------------------------------------------------------------------------------------------------|----------------------------------------------------------------------------------------------------|
| Welcome<br>Device Info<br>Advanced Setup<br>Advanced Setup<br>Basic<br>Security<br>MAC Filter<br>Unality of Service<br>Diagnostics<br>Management | Wireless Bridge<br>This page allows you to o<br>Bridge (also known as W<br>access point functionality<br>associate to the AP. Sele-<br>will be granted access. S<br>selected in Remote Bridg<br>Click "Refresh" to update<br>Click "Save/Apply" to con<br>AP Mode:<br>Bridge Restrict: | configure wireless bridge features of the wireless LAN interface. You can select Wireless<br>ireless Distribution System) to disables acess point functionality. Selecting Acess Point enables<br>. Wireless bridge functionality will still be available and wireless stations will be able to<br>ct Disabled in Bridge Restrict which disables wireless bridge restriction. Any wireless bridge<br>electing Enabled or Enabled(Scan) enables wireless bridge restriction. Only those bridges<br>es will be granted access.<br>the remote bridges. Wait for few seconds to update.<br>figure the wireless bridge options. |
|                                                                                                    |                                                                                                    | Refresh Save/Apply                                                                                                    |

If you enable the bridge restrict option, then proceed to enter the MAC addresses of the remote bridges.

| Wireless Bridge<br>This page allows you to configure w<br>Bridge (also known as Wireless Dist<br>access point functionality. Wireless I<br>associate to the AP. Select Disabled<br>will be granted access. Selecting En<br>selected in Remote Bridges will be g<br>Click "Refresh" to update the remote<br>Click "Save/Apply" to configure the v<br>AP Mode:<br>Bridge Restrict: | rireless bridge features of<br>ribution System) to disal<br>oridge functionality will s<br>in Bridge Restrict which<br>abled or Enabled(Scan)<br>granted access.<br>e bridges. Wait for few s<br>wireless bridge options.<br>Access Point                                                                                                    | of the wireless LAN interface. Y<br>oles acess point functionality. S<br>ttill be available and wireless s<br>disables wireless bridge restri<br>enables wireless bridge restric<br>seconds to update.                                                                                                    | You can select Wireless<br>Selecting Acess Point enables<br>tations will be able to<br>iction. Any wireless bridge<br>ttion. Only those bridges                                                                                                    |
|----------------------------------------------------------------------------------------------------|----------------------------------------------------------------------------------------------------|----------------------------------------------------------------------------------------------------|----------------------------------------------------------------------------------------------------|
| Remote Bridges MAC Address:                                                                                                    | Refresh                                                                                                    | Save/Apply                                                                                                    |                                                                                                    |
|                                                                                                    | Wireless Bridge<br>This page allows you to configure w<br>Bridge (also known as Wireless Dist<br>access point functionality. Wireless I<br>associate to the AP. Select Disabled<br>will be granted access. Selecting En<br>selected in Remote Bridges will be g<br>Click "Refresh" to update the remote<br>Click "Save/Apply" to configure the v<br>AP Mode:<br>Bridge Restrict:<br>Remote Bridges MAC Address: | Wireless Bridge         This page allows you to configure wireless bridge features of Bridge (also known as Wireless Distribution System) to disal access point functionality, Wireless bridge functionality will a associate to the AP. Select Disabled in Bridge Restrict which will be granted access. Selecting Enabled or Enabled(Scan) selected in Remote Bridges will be granted access.         Click "Refresh" to update the remote bridges. Wait for few selects (Save/Apply" to configure the wireless bridge options.         AP Mode:       Access Point         Bridge Restrict:       Enabled         Remote Bridges MAC Address:       Enabled         Refresh       Refresh | Wireless Bridge         This page allows you to configure wireless bridge features of the wireless LAN interface. Y         Bridge (also known as Wireless Distribution System) to disables access point functionality. S         access point functionality. Wireless bridge functionality will still be available and wireless s         associate to the AP. Select Disabled in Bridge Restrict which disables wireless bridge restries         will be granted access. Selecting Enabled or Enabled(Scan) enables wireless bridge restries         selected in Remote Bridges will be granted access.         Click "Refresh" to update the remote bridges. Wait for few seconds to update.         Click "Save/Apply" to configure the wireless bridge options.         AP Mode:       Access Point         Bridge Restrict:       Enabled         Remote Bridges MAC Address:       Image: Save/Apply         Refresh       Save/Apply |

#### Aavancea

Advanced features of the wireless LAN interface can be configured in this section.

Settings can be configured for the following-

- AP Isolation-if you select enable, then each of your wireless clients will not be able to communicate with each other.
- Band-a default setting at 2.4GHz 802.11g
- Channel-- 802.11b and 802.11g use channels to limit interference from other devices. If you are experiencing interference with another 2.4Ghz device such as a baby monitor, security alarm, or cordless phone, then change the channel on your router.
- Multicast Rate-the rate at which a message is sent to a specified group of recipients.
- Basic Rate-the set of data transfer rates that all the stations will be capable of using to receive frames from a wireless medium.
- Fragmentation Threshold-used to fragment packets which help improve performance in the presence of radio frequency (RF) interference.
- RTS Threshold (Request to Send Threshold)-determines the packet size of a transmission through the use of the router to help control traffic flow.
- DTIM Interval-sets the Wake-up interval for clients in power-saving mode.
- **Beacon Interval**-a packet of information that is sent from a connected device to all other devices where it announces its availability and

Zhone 4-Port Wireless Ethernet Router

readiness. A beacon interval is a period of time (sent with the beacon) before sending the beacon again. The beacon interval may be adjusted in milliseconds (ms).

- Xpress Technology—a technology that utilizes standards based on framebursting to achieve higher throughput. With Xpress Technology enabled, aggregate throughput (the sum of the individual throughput speeds of each client on the network) can improve by up to 25% in 802.11g only networks and up to 75% in mixed networks comprised of 802.11g and 802.11b equipment.
- **54g Mode** 54g is a Broadcom Wi-Fi technology.
- **54g Protection**--the 802.11g standards provide a protection method so 802.11g and 802.11b devices can co-exist in the same network without "speaking" at the same time. Do not disable 54g Protection if there is a possibility that a 802.11b device may need to use your wireless network. In Auto Mode, the wireless device will use RTS/CTS (Request to Send / Clear to Send) to improve 802.11g performance in mixed 802.11g/802.11b networks. Turn protection off to maximize 802.11g throughput under most conditions.
- **Regulatory Mode**—there are two regulatory modes to choose from—802.11h and 802.11d—or you can disable the function.
- **Pre-Network Radar Check**—default value is set at 60 and cannot be changed.
- In-Network Radar Check-default value is set at 60 and cannot be changed.
- **TPC Mitigation (db)**—default value is set at 0(off) and cannot be changed.
- Transmit Power-select from 20%, 40%, 60%, 80% and 100%. The default value is 100% but can be changed.

## PARADYNE Adsl gpe

| Device Into                                           |                                                                                                    |                    |  |  |  |  |
|-------------------------------------------------------|----------------------------------------------------------------------------------------------------|--------------------|--|--|--|--|
| Ouick Setup     Advanced Setup     Basic     Security | This page allows you to configure advanced features of the wireless LAN interface. You can select a particular channe<br>on which to operate, force the transmission rate to a particular speed, set the fragmentation threshold, set the RTS<br>threshold, set the wakeup interval for clients in power-save mode, set the beacon interval for the access point, set<br>XPress mode and set whether short or long preambles are used.<br>Click "Apply" to configure the advanced wireless options. |                    |  |  |  |  |
| Wireless Bridge                                       | AP Isolation:                                                                                                    | Off -              |  |  |  |  |
|                                                       | Band:                                                                                                    | 2.4GHz - 802.11g 💌 |  |  |  |  |
| Station Info                                          | Channel:                                                                                                    | 11 Current: 11     |  |  |  |  |
| Diagnostics                                           | Rate:                                                                                                    | Auto 🗾             |  |  |  |  |
| ⊞ Management                                          | Multicast Rate:                                                                                                    | 54 Mbps 💌          |  |  |  |  |
|                                                       | Basic Rate:                                                                                                    | Default 💌          |  |  |  |  |
|                                                       | Fragmentation Threshold:                                                                                                    | 2346               |  |  |  |  |
|                                                       | RTS Threshold:                                                                                                    | 2347               |  |  |  |  |
|                                                       | DTIM Interval:                                                                                                    | 1                  |  |  |  |  |
|                                                       | Beacon Interval:                                                                                                    | 100                |  |  |  |  |
|                                                       | XPress™ Technology:                                                                                                    | Disabled 🔻         |  |  |  |  |
|                                                       | 54g™ Mode:                                                                                                    | 54g Performance 💌  |  |  |  |  |
|                                                       | 54g Protection:                                                                                                    | Auto 💌             |  |  |  |  |
|                                                       | Regulatory Mode:                                                                                                    | Disabled 💌         |  |  |  |  |
|                                                       | Pre-Network Radar Check:                                                                                                    | 60                 |  |  |  |  |
|                                                       | In-Network Radar Check:                                                                                                    | 60                 |  |  |  |  |
|                                                       | TPC Mitigation(db):                                                                                                    | D(off) 🔽           |  |  |  |  |
|                                                       | Transmit Power:                                                                                                    | 100% 💌             |  |  |  |  |

Zhone 4-Port Wireless Ethernet Router User Manual Version 1.0 Document #: BD-ZU0011-10

#### Quality of Service

• WMM (Wi-Fi Multimedia)—feature that improves the your experience for audio, video and voice applications over a Wi-Fi network.

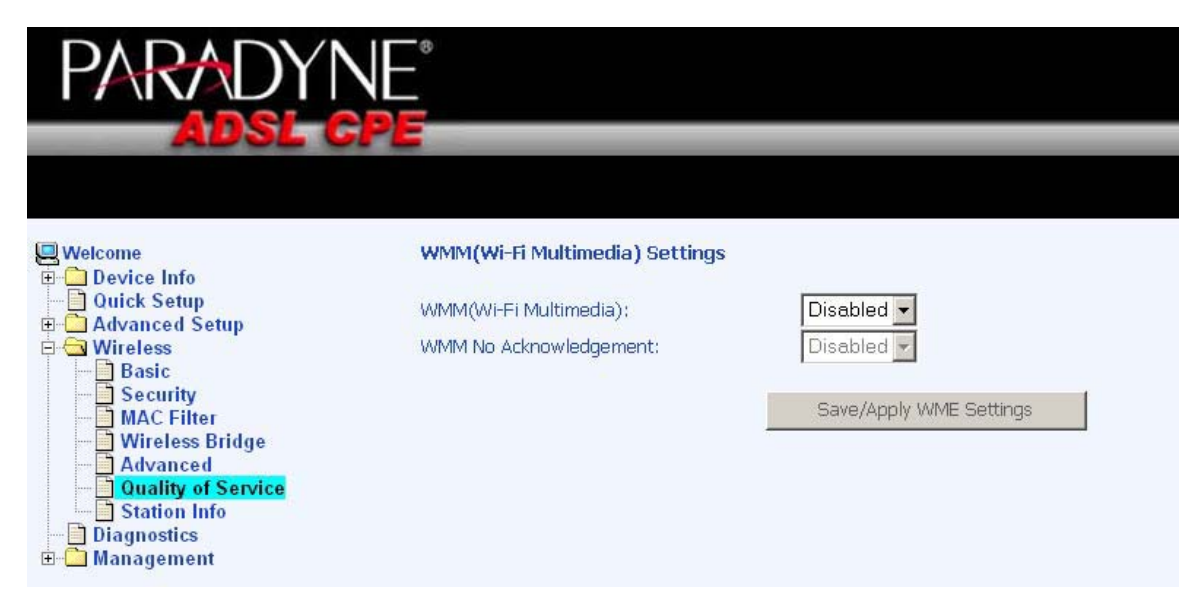

If you enable WMM, then you will need to configure the network traffic classes by clicking on the **Add Qos Entry** button.

| PARADYN                                                              | JE°                |                   |                                                                    |
|----------------------------------------------------------------------|--------------------|-------------------|--------------------------------------------------------------------|
| ADSL C                                                               | PE                 |                   |                                                                    |
| Welcome<br>Device Info<br>Quick Setup                                | WMM(Wi-Fi Multime  | i <b>dia) S</b> i | ettings<br>Enabled -                                               |
| Wireless     Basic     Security     MAC Filter                       | WMM No Acknowledg  | ement:            | Disabled -                                                         |
| Wireless Bridge     Advanced     Quality of Service     Station Info | Choose Add or Remo | e to co           | nfigure network traffic classes.                                   |
| Diagnostics                                                          | Class Name P       | riority           | Protocol Source Addr./Mask Source Port Dest. Addr./Mask Dest. Port |
|                                                                      |                    |                   | Add QoS Entry Save/Apply WIME Settings                             |

The below screen allows you to set up your wireless traffic quality of service rule. To set up your traffic rule, start by giving a name to the traffic class. Then set up the conditions that must be satisfied for the rule to take effect.

Also, assign a wireless transmit priority from the selection of 0-7. The following are the different priority levels to choose from.

- 0 WMM Best Effort (default)
- 1 WMM Background

Zhone 4-Port Wireless Ethernet Router User Manual Version 1.0 Document #: BD-ZU0011-10

- 2 WMM Background
- 3 WMM Best Effort
- 4 Video Priority
- 5 Video Priority
- 6 Voice Priority
- 7 Voice Priority

To specify the traffic class rules, enter the information for the following fields-

- Protocol-select from the below protocols
  - o TCP/UDP
  - o TCP
  - o UDP
  - o ICMP
- Source IP Address
- Source Subnet Mask
- UDP / TCP Source Port (port or port:port)
- Destination IP Address
- Destination Subnet Mask
- UDP / TCP Destination Port (port or port:port)

| PARADYN                                                                     | NE.                                                                                                    |                                                                                                    |
|-----------------------------------------------------------------------------|----------------------------------------------------------------------------------------------------|----------------------------------------------------------------------------------------------------|
| ADSL G                                                                      | PE                                                                                                    |                                                                                                    |
|                                                                             |                                                                                                    |                                                                                                    |
| Welcome                                                                     | Add/Edit Wireless Quality of Service Ru                                                                                            | e                                                                                                    |
| Ouick Setup     Ouick Setup     Advanced Setup     Grave Wireless     Basic | The screen controls a wireless traffic QoS ru<br>of the specified conditions in this classification<br>save and activate the rule. | ile. A rule consists of a class name and at least one condition below. All<br>In rule must be satisfied for the rule to take effect. Click 'Save/Apply' to |
|                                                                             | Traffic Class Name:                                                                                                    |                                                                                                    |
| Advanced     Quality of Service     Station Info                            | Assign Wireless Priority                                                                                                    |                                                                                                    |
|                                                                             | Wireless Transmit Priority:                                                                                                    | 0 - WMM Best Effort (default)                                                                                                    |
|                                                                             | Specify Traffic Classification Rules                                                                                               |                                                                                                    |
|                                                                             | Protocol:                                                                                                    |                                                                                                    |
|                                                                             | Source IP Address:                                                                                                    |                                                                                                    |
|                                                                             | Source Subnet Mask:                                                                                                    |                                                                                                    |
|                                                                             | UDP/TCP Source Port (port or port:port):                                                                                           |                                                                                                    |
|                                                                             | Destination IP Address:                                                                                                    |                                                                                                    |
|                                                                             | Destination Subnet Mask:                                                                                                    |                                                                                                    |
|                                                                             | UDP/TCP Destination Port (port or port:port):                                                                                      |                                                                                                    |
|                                                                             |                                                                                                    |                                                                                                    |
|                                                                             |                                                                                                    | Save/Apply                                                                                                    |

## Station Info

The **Station Info** page shows stations that have been authorized access to the router through its wireless function.

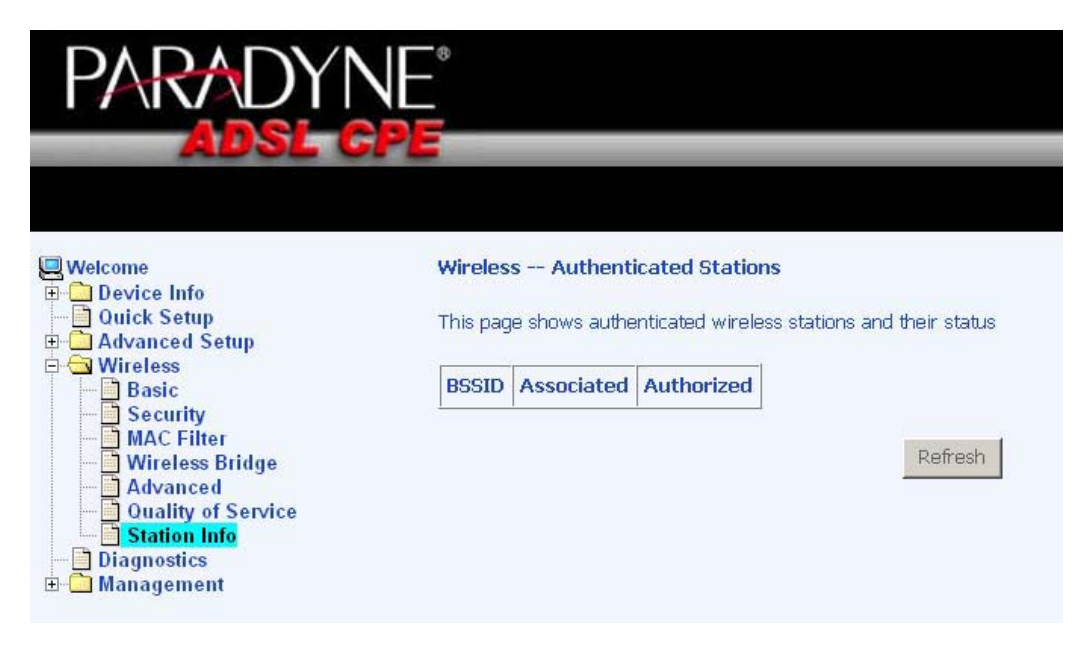

# Diagnostics

The diagnostics screen allows you to run diagnostic tests to check your DSL connection. The outcome will show test results of three connections—

- Connection to your local network
- Connection to your DSL service provider
- Connection to your Internet service provider

There are two buttons at the bottom of the page-Test and Test with OAM F4-which allow you to retest if necessary.

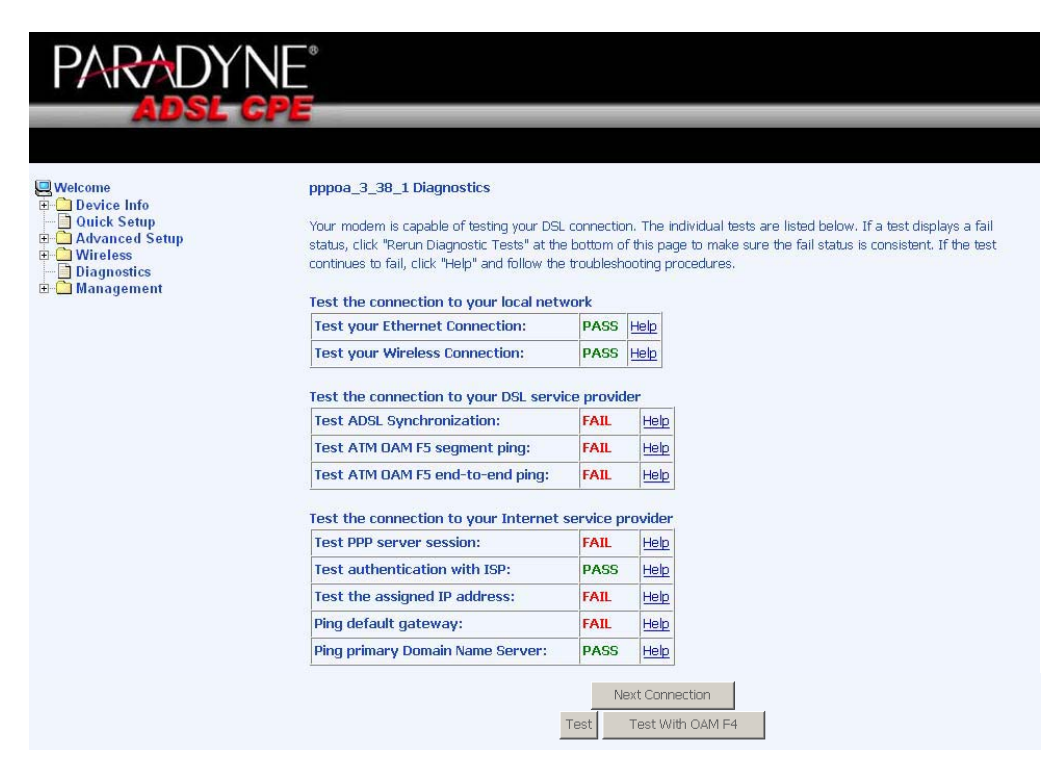

# Management

The Management section gives you access to certain setups for the purpose of maintaining the system, including backing up the configurations, viewing system log, maintaining access control, updating software, etc.

#### Settings

#### Backup Settings

To save a copy of the configurations that you have made on your router, click on the **Backup Settings** button.

| PARADYNE                                                                                                    |                                                                                                    |
|----------------------------------------------------------------------------------------------------|----------------------------------------------------------------------------------------------------|
| ADSL CP                                                                                                    |                                                                                                    |
| Welcome  Device Info Ouick Setup  Avanced Setup  Mireless Diagnostics Management Settings Backup Settings Restore Default System Log TR-069 Client Directed Software Reboot Router Reboot Router | Settings - Backup Backup DSL router configurations. You may save your router configurations to a file on your PC. Backup Settings |

The below pop-up screen will appear with a prompt to open or save the file to your computer.

| File Dowr | nload                                                                                                    |                                              | × |  |  |  |
|-----------|----------------------------------------------------------------------------------------------------|----------------------------------------------|---|--|--|--|
| ?         | Some files can harm your computer. If the file information below looks suspicious, or you do not fully trust the source, do not open o save this file. |                                              |   |  |  |  |
|           | File name:<br>File type:                                                                                                    | backupsettings.conf                          |   |  |  |  |
|           | From:                                                                                                    | 192.168.1.1                                  |   |  |  |  |
|           | Would you like t                                                                                                    | o open the file or save it to your computer? |   |  |  |  |
|           | Open                                                                                                    | Save Cancel More Info                        |   |  |  |  |
|           | 🔽 Always ask I                                                                                                    | before opening this type of file             |   |  |  |  |

#### **Restore User Settings**

To load a previously saved configuration file onto your router, click **Browse** to find the file on your computer and click on **Update Settings**.

| PARADYNE                                                                                                    |                                                                                                    |
|----------------------------------------------------------------------------------------------------|----------------------------------------------------------------------------------------------------|
|                                                                                                    |                                                                                                    |
| Welcome  Device Info  Ouick Setup  Advanced Setup  Mireless Settings Settings Restore User Settings Restore Default System Log TR-069 Client Client Client Client Restore Default Restore Default Restore Defa | Tools Update Settings         Update DSL router settings. You may update your router settings using your saved files.         Settings File Name:       Browse         Update Settings |

The router will restore settings and reboot to activate the restored settings.

#### **Restore Default**

Restore Default will delete all current settings and restore the router to factory default settings.

| PARADYNI<br>Adsl Cp                                                                                                    |                                                                                |                                      |
|----------------------------------------------------------------------------------------------------|--------------------------------------------------------------------------------|--------------------------------------|
| Welcome<br>Device Info<br>Quick Setup<br>Advanced Setup<br>Diagnostics<br>Management<br>Backup Settings<br>Restore User Settings<br>Restore Default<br>TR-069 Client<br>Internet Time<br>Access Control<br>Update Software<br>Reboot Router | Tools Restore Default Settings<br>Restore DSL router settings to the factory d | efaults.<br>Restore Default Settings |

Zhone 4-Port Wireless Ethernet Router

Click on **OK** when the pop-up window appears confirming that you want to restore factory default settings to your router.

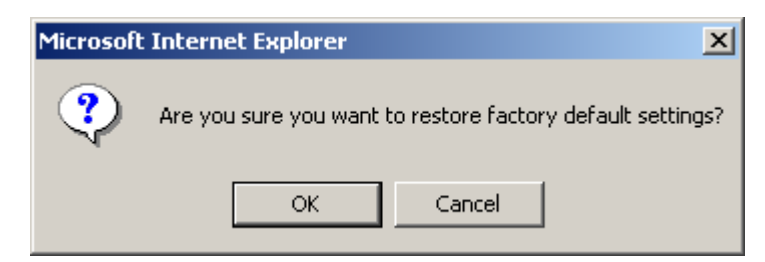

The router will restore the default settings and reboot.

### System Log

The System Log dialog allows you to view the System Log and configure the System Log options. To view the System Log click on the **View System Log** button to check the log file.

| PARADY                                             |                                                                                               |
|----------------------------------------------------|-----------------------------------------------------------------------------------------------|
|                                                    |                                                                                               |
| Welcome                                            | System Log                                                                                    |
| Device Info     Quick Setup                        | The System Log dialog allows you to view the System Log and configure the System Log options. |
| Gragnostics                                        | Click "View System Log" to view the System Log.                                               |
| □ - 🔄 Management<br>□ - 🗋 Settings<br>□ System Log | Click "Configure System Log" to configure the System Log options.                             |
| TR-069 Client                                      | View System Log Configure System Log                                                          |
| Update Software<br>Reboot Router                   |                                                                                               |

Below is a view of the System Log.

| (چ | http       | ://192.168.1.1/l | ogview.c | md - Micro | soft Internet Explorer                                       |          |
|----|------------|------------------|----------|------------|--------------------------------------------------------------|----------|
|    | File       | Edit View Fa     | vorites  | Tools Hel  | p                                                            | -        |
|    | System Log |                  |          |            |                                                              | <u>^</u> |
|    |            | Date/Time        | Facility | Severity   | Message                                                      |          |
|    |            | Jan 1 00:00:22   | syslog   | emerg      | BCM96345 started: BusyBox v1.00 (2005.04.12-18:11+0000)      |          |
|    |            | Jan 1 00:00:23   | user     | crit       | kernel: eth0 Link UP.                                        |          |
|    |            | Jan 1 02:18:18   | user     | crit       | kernel: Unable to send OAM cell over VPI/VCI 3/40 (error 9). |          |
|    |            | Jan 1 02:18:18   | user     | crit       | kernel: Unable to send OAM cell over VPI/VCI 3/40 (error 9). |          |
|    |            | Jan 1 02:18:23   | user     | crit       | kernel: Unable to send OAM cell over VPI/VCI 3/40 (error 9). |          |
|    |            | Jan 1 02:18:23   | user     | crit       | kernel: Unable to send OAM cell over VPI/VCI 3/40 (error 9). |          |
|    |            |                  |          |            | Refresh Close                                                | Ŧ        |

### **Configure System Log**

If the log is enabled, the system will log selected events including *Emergency*, *Alert*, *Critical*, *Error*, *Warning*, *Notice*, *Informational*, and *Debugging*. All events above or equal to the selected log level will be logged and displayed.

| PARADYNE                                                                                                    |                                                                                                    |
|----------------------------------------------------------------------------------------------------|----------------------------------------------------------------------------------------------------|
| Welcome<br>Device Info<br>Ouick Setup<br>Advanced Setup<br>Diagnostics<br>Settings<br>System Log<br>TR-069 Client<br>Internet Time<br>Access Control<br>Both Reboot Router | System Log Configuration         If the log mode is enabled, the system will begin to log all the selected events. For the Log Level, all events above or equal to the selected level will be logged. For the Display Level, all logged events above or equal to the selected level will be logged. For the Display Level, all logged events will be generated by address and UOP port of the remote syslog server. If the selected mode is 'Local' or 'Both,' events will be recorded in the local memory.         Select the desired values and click 'Save/Apply' to configure the system log options.         Log Level:       ● Display Level:         Display Level:       ● Toro ■ ●         Mode:       ● Local ● |

If the selected mode is "Remote" or "Both", events will be sent to the specified IP address and UDP port of a remote system log server. If the selected mode is "Local" or "Both", events will be recorded in the local memory. Select the desired values and click on the "Save/Apply" button to configure the system log options.

### TR-069 Client

The router includes a TR-069 client which is a WAN management protocol. All the values are already filled in. If you wish to enable this protocol, then select *enable*. You must click on the **Save/Reboot** button for the change to take place.

| PARADYN                                                                       | JE <sup>®</sup>                                                      |                                                                                                    |
|-------------------------------------------------------------------------------|----------------------------------------------------------------------|----------------------------------------------------------------------------------------------------|
| ADSL G                                                                        | PE                                                                   |                                                                                                    |
|                                                                               |                                                                      |                                                                                                    |
| Welcome                                                                       | TR-069 client - Configuration                                        |                                                                                                    |
| Ourick Setup     Advanced Setup     Wireless                                  | WAN Management Protocol (TR-0<br>provision, collection, and diagnost | 69) allows a Auto-Configuration Server (ACS) to perform auto-configuration,<br>tics to this device. |
| Diagnostics                                                                   | Select the desired values and clid                                   | k "Apply" to configure the TR-069 client options.                                                   |
| ⊞- <mark>[]</mark> Settings<br>[] System Log<br><mark>[] TR-069 Client</mark> | Inform C Disable © Enabl                                             | e                                                                                                   |
| Internet Time     Access Control                                              | Inform Interval:                                                     | 300                                                                                                 |
| Update Software                                                               | ACS URL:                                                             | http://www.broadcom.cc                                                                              |
| Reboot Kouler                                                                 | ACS User Name:                                                       | admin                                                                                               |
|                                                                               | ACS Password:                                                        | ****                                                                                                |
|                                                                               | Connection Request URL:                                              | http://www.broadcom.co                                                                              |
|                                                                               | Connection Request User Name :                                       | admin                                                                                               |
|                                                                               | Connection Request Password:                                         | ****                                                                                                |
|                                                                               |                                                                      | Save/Reboot                                                                                         |

Zhone 4-Port Wireless Ethernet Router

#### Internet Time

The Time Settings page allows you to automatically synchronize your time with a timeserver on the Internet.

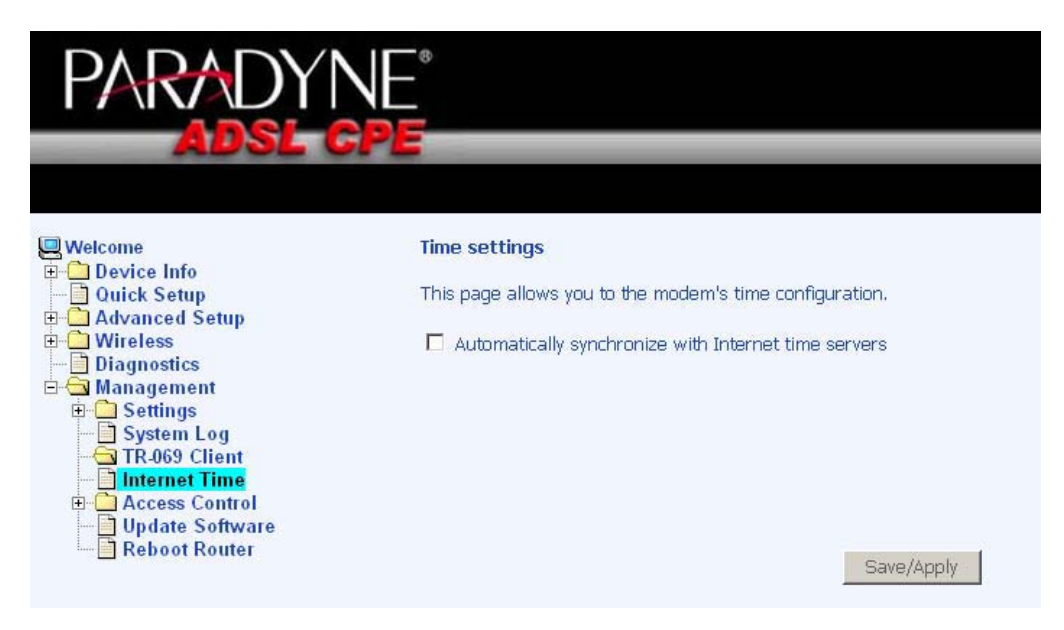

If you choose to automatically synchronize with Internet time servers, then click on the box and the below fields appear. Select from the list of NTP (Network Time Protocol) time servers. Then select the time zone that you are in and click on **Save / Apply** to save and complete your time settings.

| PARADY                                                                                                    | NE°<br>Pe                                                                                                    |                                                                                                    |   |
|----------------------------------------------------------------------------------------------------|----------------------------------------------------------------------------------------------------|----------------------------------------------------------------------------------------------------|---|
| Welcome  Device Info  Ouick Setup  Advanced Setup  Diagnostics  Settings System Log System Log Access Control Update Software Reboot Router | Time settings<br>This page allows you to the<br>Automatically synchron<br>First NTP time server:<br>Second NTP time server:<br>Time zone offset: | ne modem's time configuration.<br>Inize with Internet time servers<br>Clock.fmt.he.net<br>None<br>(GMT-12:00) International Date Line West<br>Save/Apply | × |

#### **Access Control**

You can enable or disable some services of your router by LAN or WAN. If no WAN connection is defined, only the LAN side can be configured.

#### Services

Services that can be enabled / disabled on the LAN / WAN are FTP, HTTP, ICMP, SNMP, SSH, Telnet, and TFTP.

| PARADY                                                                             | NE°<br>GPE                                              |                     |               |             |
|------------------------------------------------------------------------------------|---------------------------------------------------------|---------------------|---------------|-------------|
| Welcome  Device Info  Ouick Setup  Advanced Setup  Discuss Diagnostics  Management | Access Control Service<br>A Service Control List ("SCL" | enables or disables | services from | being used. |
|                                                                                    |                                                         | FTP                 | Enabled       | Enabled     |
| TR-069 Client                                                                      |                                                         | нттр                | Enabled       | Enabled     |
| Access Control                                                                     |                                                         | ICMP                | Enabled       | Enabled     |
| IP Addresses                                                                       |                                                         | SSH                 | Enabled       | Enabled     |
| Passwords                                                                          |                                                         |                     |               |             |
| Passwords<br>Update Software<br>Reboot Router                                      |                                                         | TELNET              | Enabled       | Enabled     |

#### **IP Addresses**

Web access to the router can be limited when Access Control Mode is enabled. Add the IP address to the IP address list by clicking on the **Add** button, then select "**Enabled**" to enable Access Control Mode.

| PARADYN                                                                                                    |                                                                                                    |
|----------------------------------------------------------------------------------------------------|----------------------------------------------------------------------------------------------------|
| ADSL CP                                                                                                    |                                                                                                    |
| Welcome Device Info Outck Setup Advanced Setup Advanced Setup Management Settings System Log TR-069 Client Services Passwords Passwords Passwords Reboot Router | Access Control IP Address The IP Address Access Control mode, if enabled, permits access to local management services from IP adresses contained in the Access Control List. If the Access Control mode is disabled, the system will not validate IP adresses for incoming packets. The services are the system applications listed in the Service Control List. Access Control Mode  C Enabled IP Address Remove Add |

Zhone 4-Port Wireless Ethernet Router

To assign the IP address of the management station that is permitted to access the local management services, enter the IP address in the box and click on the **Save / Apply** button.

| PARADYN                                                                                                    |                                                                                                    |
|----------------------------------------------------------------------------------------------------|----------------------------------------------------------------------------------------------------|
| ADSL OF                                                                                                    |                                                                                                    |
| Welcome     Device Info     Ouick Setup     Advanced Setup     Diagnostics     Management     Settings     System Log     TR-069 Client     Internet Time     Access Control     Services     JP Addresses     JP Addresses | Access Control Enter the IP address of the management station permitted to access the local management services, and click 'Save/Apply.' IP Address: Save/Apply |

#### Passwords

Access the **Passwords** screen under the **Access Control** section to change a password. Select an account and enter the current password and the new password and then click on the **Save / Apply** button.

| PARADYN                                                                                                    |                                                                                                    |
|----------------------------------------------------------------------------------------------------|----------------------------------------------------------------------------------------------------|
| ADSL CP                                                                                                    |                                                                                                    |
| 🖳 Welcome                                                                                                    | Access Control Passwords                                                                                                    |
| Device Info     Ouick Setup     Advanced Setup     Diagnostics     Management     Settings     System Log     TR-069 Client     Internet Time     Services     IP Addresses     Update Software     Reboot Router | Access to your DSL router is controlled through three user accounts: admin, support, and user.                                               |
|                                                                                                    | The user name "admin" has unrestricted access to change and view configuration of your DSL Router.                                           |
|                                                                                                    | The user name "support" is used to allow an ISP technician to access your DSL Router for maintenance and to run<br>diagnostics.              |
|                                                                                                    | The user name "user" can access the DSL Router, view configuration settings and statistics, as well as, update the<br>router's software.     |
|                                                                                                    | Use the fields below to enter up to 16 charactars and click "Apply" to change or create passwords. Note: Password<br>cannot contain a space. |
|                                                                                                    | Username:                                                                                                    |
|                                                                                                    | Old Password:                                                                                                    |
|                                                                                                    | New Password:                                                                                                    |
|                                                                                                    | Contirm Password:                                                                                                    |
|                                                                                                    | Save/Apply                                                                                                    |

#### Update Software

If your ISP releases new software for this router, follow these steps to perform an upgrade.

- 1. Obtain an updated software image file from your ISP.
- 2. Enter the path to the image file location or click on the **Browse** button to locate the image file.
- 3. Click the Update Software button once to upload the new image file.

| PARADYN                                                                                                    | NE <sup>°</sup>                                                                                                    |
|----------------------------------------------------------------------------------------------------|----------------------------------------------------------------------------------------------------|
| Adsl C                                                                                                    | Pe                                                                                                    |
| Welcome Device Info Ouick Setup Ouick Setup Wireless Diagnostics Management Settings System Log TR-069 Client Internet Time Services IP Addresses Passwords Update Software Reboot Router | Tools Update Software         Step 1: Obtain an updated software image file from your ISP.         Step 2: Enter the path to the image file location in the box below or click the "Browse" button to locate the image file.         Step 3: Click the "Update Software" button once to upload the new image file.         NOTE: The update process takes about 2 minutes to complete, and your DSL Router will reboot.         Software File Name:         Update Software |

### **Reboot Router**

To save all the configurations you have made, click on the **Save/Reboot** button and the router will reboot itself using the new configurations.

| PARADYNE<br>Adsl gpe                                                                                                    |                                                       |
|----------------------------------------------------------------------------------------------------|-------------------------------------------------------|
| Welcome  Come  Come Come | Click the button below to save and reboot the router. |

This is the end of the configurations. You have successfully configured your router.

Zhone 4-Port Wireless Ethernet Router User Manual

# FCC Warning Statement

This device complies with Part 15 of the FCC Rules. Operation is subject to the following two conditions:

(1) this device may not cause harmful interference, and

(2) this device must accept any interference received, including interference that may cause undesired operation.

This equipment has been tested and found to comply with the limits for a class B digital device, pursuant to part 15 of the FCC Rules. These limits are designed to provide reasonable protection against harmful interference in a residential installation.

This equipment generates, uses and can radiate radio frequency energy and, if not installed and used in accordance with the instructions, may cause harmful interference to radio communications. However, there is no guarantee that interference will not occur in a particular installation. If this equipment does cause harmful interference to radio or television reception, which can be determined by turning the equipment off and on, the user is encouraged to try to correct the interference by one or more of the following measures:

-Reorient or relocate the receiving antenna.

- -Increase the separation between the equipment and receiver.
- -Connect the equipment into an outlet on a circuit different from that to which the receiver is connected.
- -Consult the dealer or an experienced radio/TV technician for help.

Any changes or modifications not expressly approved by the party responsible for compliance could void the user's authority to operate the equipment.

### **Prohibition of Co-location**

This device and its antenna(s) must not be co-located or operating in conjunction with any other antenna or transmitter

# Safety Information

To maintain compliance with FCC's RF exposure guidelines, this equipment should be installed and operated with minimum distance 20cm between the radiator and your body. Use on the supplied antenna. Use on the supplied antenna. Unauthorized antenna, modification, or attachments could damage the transmitter and may violate FCC regulations.